## ALLMÄNNA ANVISNINGAR FÖR KANALSÖKNING

De flesta tv-apparater söker kanalerna automatiskt när man startar kanalsökningen. Ibland måste kanalerna sökas manuellt. Vissa apparater kan kräva återställning av fabriksinställningarna före kanalsökningen. Ofta är det också rekommenderat. Återställningen raderar inte inspelningar, men tidsinställningarna måste antagligen göras på nytt.

Anvisningarna nedan är av allmän karaktär. Du hittar de tillverkar- och modellspecifika anvisningarna i manualen för din tv.

## Återställning av fabriksinställningarna

1. Öppna HUVUDMENYN. Tryck på fjärrkontrollens MENU-knapp som vanligen finns i mitten av fjärrkontrollen i omedelbar närhet av pilknapparna. Om det inte finns någon MENU-knapp, kan återställningen hittas bakom knappen HOME (i vissa modeller beskriven av en hus-ikon) eller OPTIONS. Du rör dig i menyerna med pilknapparna och med en OK-knapp som finns i mitten av pilknapparna.

2. Välj INSTALLATION i huvudmenyn. I vissa fall hittar du återställningen av fabriksinställningarna genom att välja INSTÄLLNINGAR eller SYSTEMINSTÄLLNINGAR.

3. Välj FABRIKSINSTÄLLNINGAR i undermenyn som öppnas och fortsätt enligt anvisningarna. I vissa fall måste du sedan välja ÅTERSTÄLLNING AV FABRIKSINSTÄLLNINGAR.

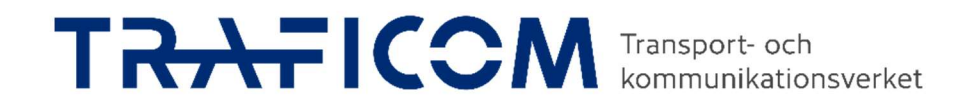

## Automatisk kanalsökning utan återställning av fabriksinställningar

1. Öppna HUVUDMENYN. Tryck på fjärrkontrollens MENU-knapp som vanligen finns i mitten av fjärrkontrollen i omedelbar närhet av pilknapparna. Om det inte finns någon MENU-knapp, kan den automatiska kanalsökningen hittas bakom knappen HOME (i vissa modeller beskriven av en hus-ikon) eller OPTIONS. Du rör dig i menyerna med pilknapparna och med en OK-knapp som finns i mitten av pilknapparna.

2. Välj INSTALLATION i huvudmenyn. I vissa fall hittar du kanalsökningen genom att välja INSTÄLLNINGAR eller KANALINSTÄLLNINGAR. Eventuellt kan du välja KANALSÖKNING direkt i MENU.

3. Välj AUTOMATISK KANALSÖKNING eller AUTOMATISK INSTÄLLNING i undermenyn som öppnas. Apparaten söker de tillgängliga kanalerna automatiskt. Denna funktion kan ta flera minuter. Tryck inte på fjärrkontrollens knappar under sökningen. Efter att sökningen är färdig kan mottagaren ännu be dig att godkänna och spara sökningen.

## Manuell kanalsökning

Den manuella kanalsökningen är det bästa alternativet när den automatiska sökningen av någon orsak inte hittar en enda kanal eller vissa kanaler. I det markbundna tv-nätet levereras kanalen till mottagaren i ett kanalknippe som omfattar flera kanaler. För manuell inställning måste du veta frekvenskanalnumren för din sändarstation. Du hittar kanalnumren för Digitas UHF-nät på <u>www.digita.fi/karttapalvelu</u>. Skriv din hemadress i sökfältet och du får en lista över sändarstationerna inom ditt serviceområde. När du väljer rullgardinsmenyn Kanaler för önskad sändarstation, ser du frekvenskanalerna för stationen. Om du följer åtgärderna nedan men bilden inte är bra, lönar det sig att prova på en annan station på listan.

1. Öppna HUVUDMENYN. Tryck på fjärrkontrollens MENU-knapp som vanligen finns i mitten av fjärrkontrollen i omedelbar närhet av pilknapparna. Om det inte finns någon MENU-knapp, kan den manuella kanalsökningen hittas bakom knappen HOME (i vissa modeller beskriven av en hus-ikon) eller OPTIONS. Du rör dig i menyerna med pilknapparna och med en OK-knapp som finns i mitten av pilknapparna.

2. Välj INSTALLATION i huvudmenyn. I vissa fall hittar du kanalsökningen genom att välja INSTÄLLNINGAR eller KANALINSTÄLLNINGAR. Eventuellt kan du välja KANALSÖKNING direkt i MENU.

3. Välj MANUELL KANALSÖKNING, MANUELL INSTÄLLNING eller DIGITAL MANUELL INSTÄLLNING i undermenyn som öppnas. Välj KANAL och ge det sökta frekvenskanalnumret i Kanal-fältet. Gör så vid varje kanalknippe du söker. Efter det första valet söker en del av mottagarna de övriga kanalerna automatiskt. Efter att sökningen är färdig kan mottagaren ännu be dig att godkänna och spara sökningen.